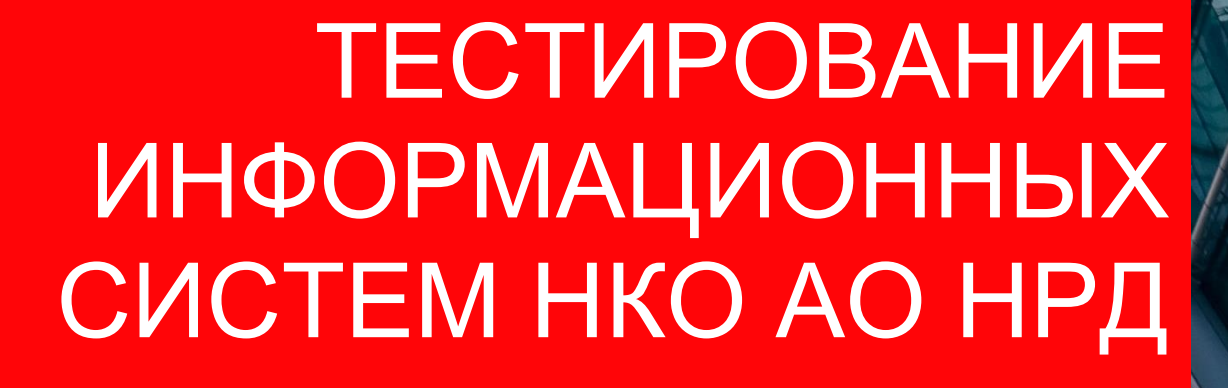

**MOEX GROUP** 

## НАЗНАЧЕНИЕ ИНСТРУКЦИИ

Этот документ представляет собой руководство по подготовке рабочего места для работы с информационными системами, предоставляемыми НКО АО НРД:

01 Веб-кабинет

02 Веб-канал

# ЧТО ТРЕБУЕТСЯ СДЕЛАТЬ ПЕРЕД ТЕСТИРОВАНИЕМ?

## НАСТРОЙКА РАБОЧЕГО МЕСТА ДЛЯ ТЕСТИРОВАНИЯ

Необходимо убедиться, что на Вашем компьютере установлено программное обеспечение, удовлетворяющее следующим требованиям:

| Операционная Браузеры: ПО Net.Framework Средства<br>система: Microsoft Chrome v.108 версии не ниже 4.8 криптографич<br>Windows 8 и выше информация информации<br>информация (далее – СКЗИ | 01                                                     | 02                        | 03                                                                                                    | 04                                                                       |
|----------------------------------------------------------------------------------------------------|--------------------------------------------------------|---------------------------|----------------------------------------------------------------------------------------------------|--------------------------------------------------------------------------|
| ПО <u>ССЫЛКе</u>                                                                                                    | Операционная<br>система: Microsoft<br>Windows 8 и выше | Браузеры:<br>Chrome v.108 | ПО Net.Framework<br>версии не ниже 4.8<br>(подробная<br>информация<br>расположена<br>по <u>ссылке</u> | Средства<br>криптографической<br>защиты<br>информации*<br>(далее – СКЗИ) |

\* Криптографический провайдер (криптографическая библиотека) СКЗИ «Валидата CSP» и АПК «Валидата Клиент» «Справочник сертификатов». Для корректной работы с кабинетами требуется установить «Справочник сертификатов» двух разрядностей, 32bit и 64bit. Актуальные версии ПО расположены на сайте Московской Биржи по <u>ссылке</u>.

## УСТАНОВКА СКЗИ

Установку СКЗИ "Валидата CSP" необходимо выполнять под учетной записью с правами Администратора, либо во время установки ввести данные локальной учетной записи, имеющую права Администратора.

Для начала установки скачать со страницы *https://www.moex.com/s1292* и запустить файл дистрибутива СКЗИ "Валидата CSP" разрядности, соответствующей разрядности вашей ОС Windows.

В окне "Сведения о пользователе" поля "Полное имя:" и "Организация:" можно не заполнять. В поле «Номер продукта»: ключ Вы можете получить из <u>Личного кабинета</u> <u>участника (ЛКУ)</u> или <u>личного кабинета эмитента (ЛКЭ)</u> в разделе «Услуги УЦ», вкладка «Акт на ПО».

#### Зайти в Личный кабинет

| <b>Q</b> Поиск    |                                  |                  | Понедель | ьник, 12 ¢              | 2 Почтовый ящик                                             | Ë           | Ru / En                |
|-------------------|----------------------------------|------------------|----------|-------------------------|-------------------------------------------------------------|-------------|------------------------|
| Продукты и услуги | Биржевая информация              | Документы        | Обучение | Меди                    | Личный кабинет<br>Управление платными услугами<br>Настройки |             | ≡                      |
| сы +1,3% Ge       | MA AFKS<br>9,8 +22% 18,211 +3,8' | BANEP<br>2 179,5 | +3,4%    | рікк<br><b>807,</b> 8 - | 🕒 Выход из системы                                          | MGT<br>1 81 | rs<br>1 <b>5,</b> 0 +2 |

#### Выбрать Ваш активный кабинет

| ПИЕНТСКИЕ КАБИН             | ІЕТЫ МОСКОВСКОЙ БИР        | жи                      |
|-----------------------------|----------------------------|-------------------------|
| ЛИЧНЫЙ КАБИНЕТ<br>УЧАСТНИКА | ЛИЧНЫЙ КАБИНЕТ<br>ЭМИТЕНТА | купить<br><b>Данные</b> |
|                             |                            |                         |
| о сервисе                   | о сервисе                  | о сервисе               |
|                             |                            |                         |

После нажать на меню в виде трёх полосок и выбрать Услуги УЦ

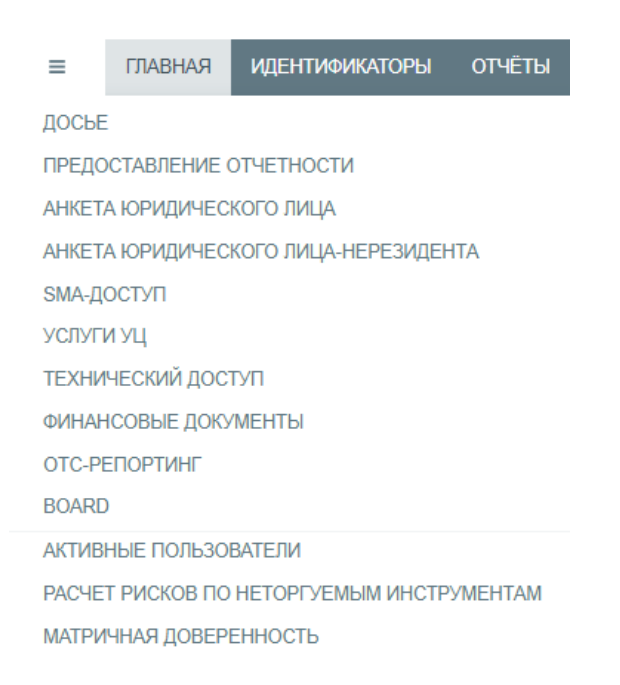

Скачать и открыть файл «Скачать АКТ о предоставлении права использования ПО». Внутри файла есть информация с Вашими ключами продукта.

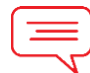

## ПРИМЕЧАНИЕ:

для Валидаты 6 номера продуктов теперь выпускаются не по одному на организацию, а отдельно для каждого сертификата.

Для корректной работы с системами НРД рекомендуем выбор установки – ПОЛНАЯ.

Обязательный компонент при установке CSP TLS – Интеграция с ОС.

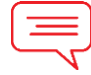

## ПРИМЕЧАНИЕ:

в окне Биологический ДСЧ двигать мышью нужно не по всему экрану, а в самом окне. После установки обязательно перезагрузить компьютер.

После требуется положить сервисную библиотеку-переходник xpki1.dll в нужные папки. Подробнее указано в документе Инструкция по переходу на новые СКЗИ.

Сама библиотека качается по ссылке 8 страница.

## ЕСЛИ ПЛАНИРУЕТСЯ ТЕСТИРОВАНИЕ ВЕБ-КАБИНЕТОВ НРД, ПОТРЕБУЕТСЯ ДОПОЛНИТЕЛЬНОЕ ПО

Криптосервис НРД

Добавьте в доверенные узлы Криптосервиса:

- <u>https://cabinet.nsd.ru</u>
- https://www.nsd.ru
- <u>https://www.moex.com</u>

Убедитесь, что порт открыт 48737. Добавьте <u>https://127.0.0.1:48737</u> и <u>https://127.0.0.1:48200</u> в разрешения брандмауэра.

## НАСТРОЙКА TLS-СОЕДИНЕНИЯ ДЛЯ ПОСТРОЕНИЯ ЗАЩИЩЁННОГО КАНАЛА СВЯЗИ

| Ľ<br>٦ |  |
|--------|--|
|        |  |
|        |  |

ИНСТРУКЦИЯ

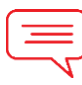

## ПРИМЕЧАНИЕ:

требуется корректная настройка СКЗИ и сетевые настройки, <u>если у Вас ещё нет тестового</u> ключа, вы его получите в рамках заявки на тестирование, пока проверьте сетевые доступы и настройки браузера.

## ПРОВЕРКА РАБОЧЕГО МЕСТА

Через утилиту проверьте, что установили всё требуемое ПО.

Например, Вы тестируете кабинет КД. Выберите тип криптографии и систему

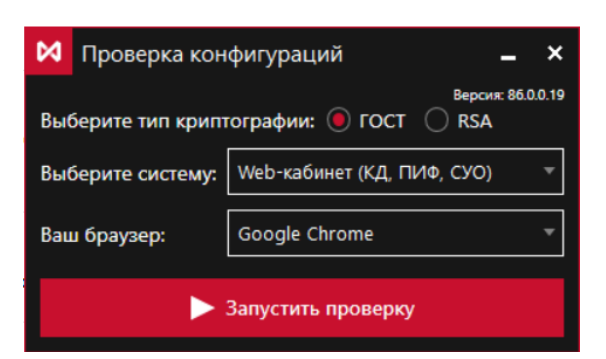

Перед проверкой будет запрос Профиля из справочника сертификатов, (<u>если у Вас ещё нет</u> <u>тестового ключа</u>, вы его получите в рамках <u>заявки на тестирование</u>), можно пока проверить без наличия сертификата.

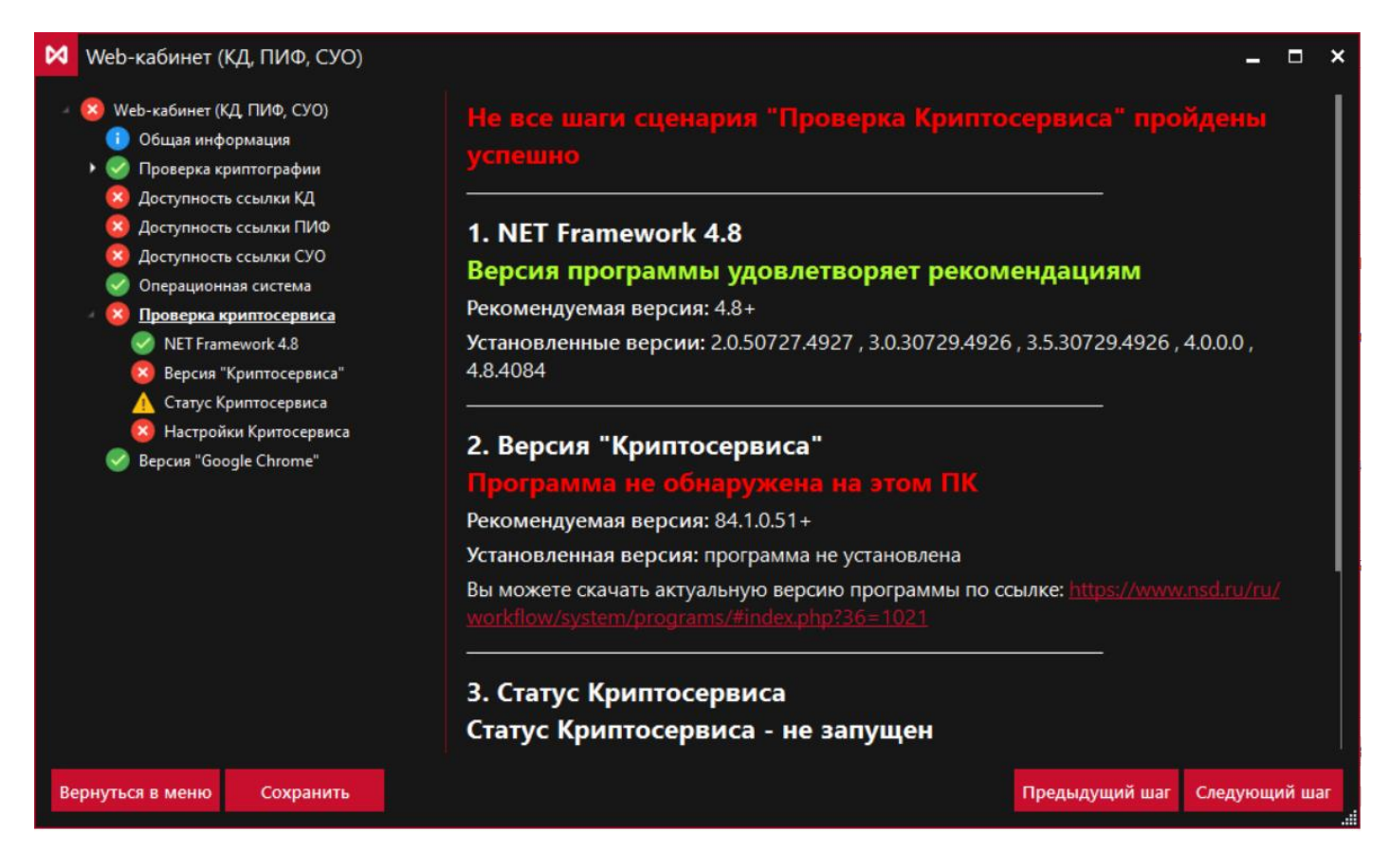

#### В данной утилите требуется обращать внимание на проверку:

- 1. Проверка криптографии
- 2. Проверка криптосервиса

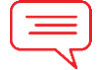

## ПРИМЕЧАНИЕ:

Слева строчки можно раскрыть чтобы проверить шаги проверки ПО («Валидата SCP», ПО «Справочник сертификатов», видит ли система что установлены 2 актуальные версии (требуется 32-бит и 64-бит), видит ли система личный сертификат (корректно ли создан профиль в Справочнике сертификатов) выгружен ли сертификат в системное хранилище.

## ВЕБ-АДРЕСА ДЛЯ НАСТРОЙКИ ВЕБ-КАНАЛА / ПРОВЕРКИ ДОСТУПА

Веб-адреса для указания их в ПО, работающим напрямую с веб-сервисом (Файловый шлюз, Интеграционный шлюз, ЛУЧ, Ваше ПО).

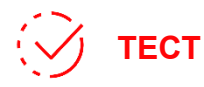

#### Адреса для ГОСТ криптографии:

- <u>https://gost-gt.nsd.ru/onyx-ms/OnyxEdoWSService/OnyxEdo</u> GUEST, контур для тестирования с клиентами (текущая версия ПО, установленная в ПРОМ);
- <u>https://gost-t3.nsd.ru/onyx-ms/OnyxEdoWSService/OnyxEdo</u> TEST3, тестовый контур для проведения ОЭ (перспективная версия ПО).

## Адреса для RSA криптографии:

- <u>https://rsa-gt.nsd.ru/onyx-ms/OnyxEdoWSService/OnyxEdo</u> GUEST, контур для тестирования с клиентами (текущая версия ПО, установленная в ПРОМ);
- <u>https://rsa-t3.nsd.ru/onyx-ms/OnyxEdoWSService/OnyxEdo</u> TEST3, тестовый контур для проведения ОЭ (перспективная версия ПО).

Для проверки корректности построения TLS соединения укажите в IE (Internet Explorer) или в Microsoft Edge в режиме совместимости IE адрес из списка ниже, страница должна выдать WSDL если доступ корректный.

## ГОСТ-КРИПТОГРАФИЯ

GUEST: https://gost-gt.nsd.ru/onyx-ms/OnyxEdoWSService/OnyxEdo/OnyxEdo.wsdl

TEST3: https://gost-t3.nsd.ru/onyx-ms/OnyxEdoWSService/OnyxEdo/OnyxEdo.wsdl

#### RSA-КРИПТОГРАФИЯ

(

GUEST: https://rsa-gt.nsd.ru/onyx-ms/OnyxEdoWSService/OnyxEdo/OnyxEdo.wsdl

TEST3: https://rsa-t3.nsd.ru/onyx-ms/OnyxEdoWSService/OnyxEdo/OnyxEdo.wsdl

Или по адресу: <u>https://gost.nsd.ru/</u>

При запросе, если TLS корректно настроен, возникает окно с запросом выбора сертификата. Если такое окно появилось, значит TLS – корректно настроен на рабочем месте.

| 0                | жидание gos                                      | t.nsd.ru ×            |        |   |  |  |
|------------------|--------------------------------------------------|-----------------------|--------|---|--|--|
|                  | Безопасно                                        | ость Windows          |        | × |  |  |
|                  | Выбор сертификата                                |                       |        |   |  |  |
|                  | Cайту gost.nsd.ru требуются ваши учетные данные: |                       |        |   |  |  |
|                  |                                                  | Сотрудник             |        |   |  |  |
|                  | [# <u>=</u> ]                                    | Издатель: Тестовый УЦ |        |   |  |  |
|                  |                                                  | Действителен с:       | по     |   |  |  |
|                  | Просмотреть свойства сертификата                 |                       |        |   |  |  |
| Больше вариантов |                                                  |                       |        |   |  |  |
|                  |                                                  | ОК                    | Отмена |   |  |  |

При корректно выбранном сертификате у которого есть необходимые права окно должно выглядеть так:

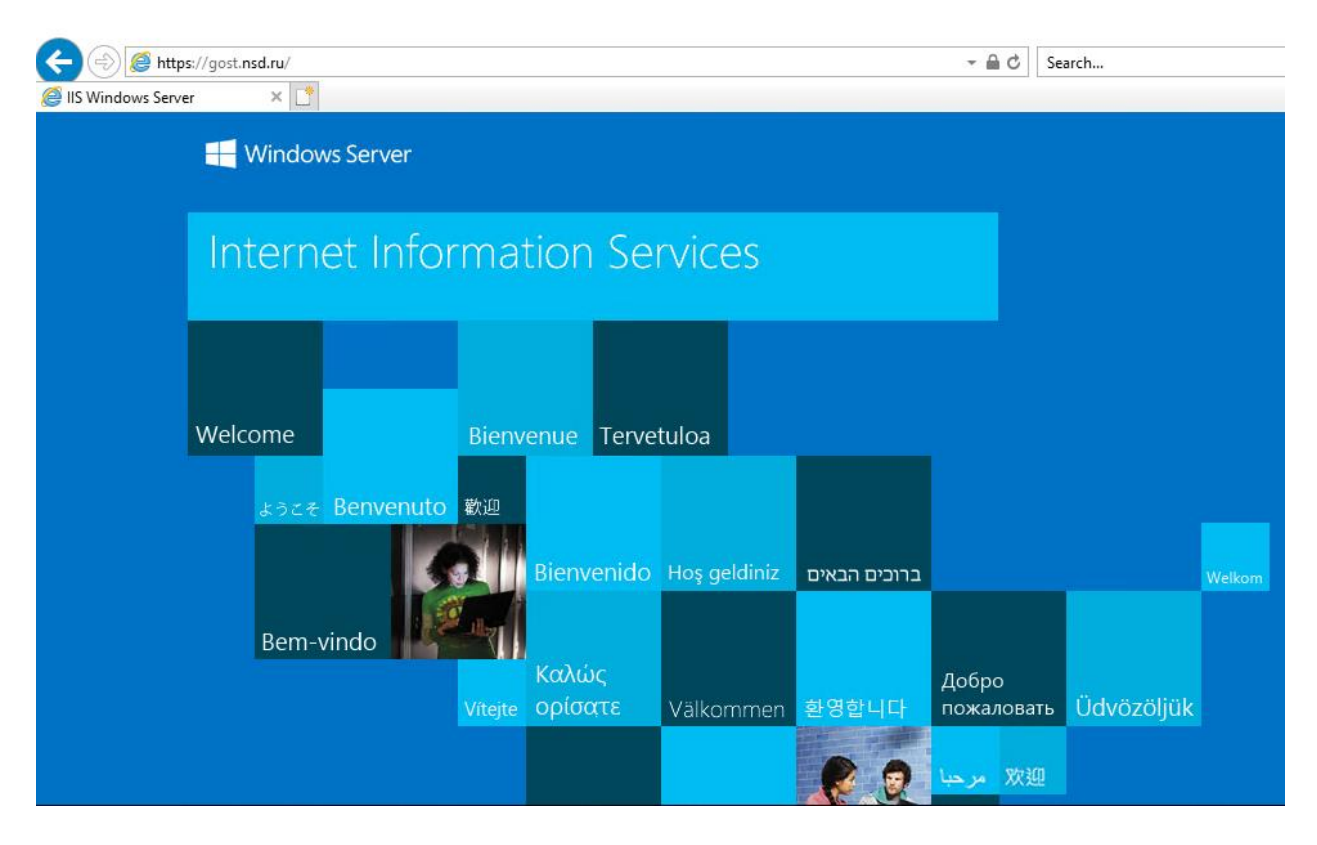

#### Проверьте доступ через командную строку службой telnet:

- telnet gost.nsd.ru 443
- telnet sso2.moex.com
- telnet passport.moex.com

#### Для тестовых полигонов:

- telnet gost-gt.nsd.ru 443
- telnet gost-t3.nsd.ru 443
- telnet sso2.beta.moex.com 443
- telnet passport-test.moex.com 443